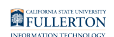

## **Dropping a Class**

This article covers how CSUF students can drop a class.

A Be sure to check the <u>Registration Calendars</u> to check the deadline for using this process to drop a class.

Did you know you can use the Swap Classes feature to drop one class and add another? <u>View the guide on Swapping Classes for more information</u>.

# 1. Log in to the campus portal and access the Student Homepage in Titan Online.

View step-by-step instructions on how to access the Student Homepage.

#### 2. Click on Manage Classes.

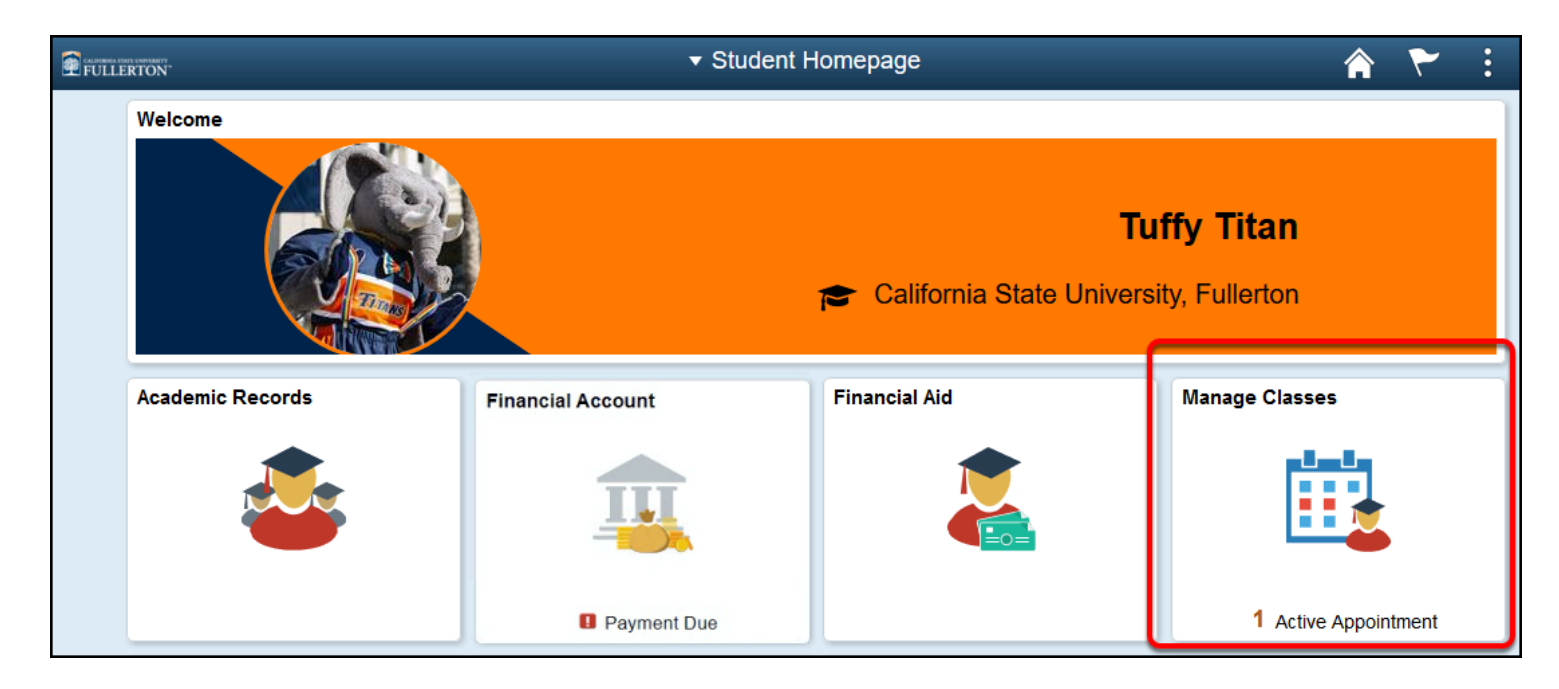

#### 3. Click on Drop Classes in the left menu.

| < Student Homepage         |            |         | View My        | / Classes  | \$            |
|----------------------------|------------|---------|----------------|------------|---------------|
| Fall 2021<br>Undergraduate |            |         |                |            |               |
| 💳 View My Classes          | By Class   |         |                |            |               |
| Enrollment Appointments    | Printable  | e Page  | Sho            | w Enrolled | Class         |
| TITAN Scheduler            | ▼EGCE 201  | Statics |                |            |               |
| Shopping Cart              | Status     | Unite   | Crading Pasia  | Crada      | <b>A</b> = 5  |
|                            | Status     | Units   | Grading basis  | Grade      | ACa           |
|                            | Enrolled   | 3.00    | Graded         |            | Unc           |
| S Drop Classes             | Class      |         | Start/End Da   | tes        | D             |
| Vpdate Classes             |            |         | 08/21/2021 - 1 | 2/10/2021  | D             |
| Swap Classes               | Discussion | - 13560 | 08/21/2021 - 1 | 2/10/2021  | Ti<br>D<br>Ti |

#### 4. Click OK.

| × Exit Drop Classes                      | ۲ ا                                                                                                    |  |  |  |  |  |  |  |
|------------------------------------------|----------------------------------------------------------------------------------------------------|--|--|--|--|--|--|--|
|                                          |                                                                                                    |  |  |  |  |  |  |  |
| 1 Select Classes to Drop<br>In Progress  | REMEMBER!                                                                                                    |  |  |  |  |  |  |  |
| 2 Review Classes to Drop     Not Started | To graduate in 4 years, a student needs to complete 15 units per semester or the equivalent quarter units (30 units per academic year).<br>If you are receiving a Cal Grant the award is limited to four academic years. Depending on your education level, Cal Grant eligibility may be less than four academic years. Consult the financial aid office if you have questions about your Cal Grant award. |  |  |  |  |  |  |  |
|                                          |                                                                                                    |  |  |  |  |  |  |  |

5. Place a checkmark next to the class(es) that you want to drop. Then click Next.

| × Exit Drop Classes                     |                                                                       |                    |                            |                                                                                          |                                                             |                    | ۲     | :     |
|-----------------------------------------|-----------------------------------------------------------------------|--------------------|----------------------------|------------------------------------------------------------------------------------------|-------------------------------------------------------------|--------------------|-------|-------|
|                                         |                                                                       |                    |                            |                                                                                          |                                                             | В                  | Nex   | t >   |
| Fall 2021<br>Undergraduate              |                                                                       |                    |                            |                                                                                          |                                                             |                    |       |       |
| 1 Select Classes to Drop<br>Complete    | Step 1 of 2: Select Classes to Drop Select and Review Classes to Drop |                    |                            |                                                                                          |                                                             | ^                  |       |       |
| 2 Review Classes to Drop<br>Not Started | Select                                                                | Class              | Description                | Days and<br>Times                                                                        | Room                                                        | Instructor         | Units | Stati |
| A                                       | Ø                                                                     | Discussion - 13560 | EGCE 201<br>Statics        | Monday<br>Wednesday<br>1:00PM to<br>2:15PM<br>Monday<br>Wednesday<br>1:00PM to<br>2:15PM | WEB<br>Hybrid<br>Instruction<br>EC 067 -<br>Lecture<br>Room | A. Tano<br>A. Tano | 3.00  | Enro  |
|                                         |                                                                       | Discussion - 13507 | EGME 304<br>Thermodynamics | Monday<br>Wednesday<br>11:30AM to<br>12:45PM                                             | WEB<br>Fully<br>Online<br>Instruction                       | L. Organa          | 3.00  | Enr   |

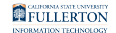

- A. Place a checkmark next to each class you want to drop.
- B. Then click **Next**.

#### 6. Review the list of classes you are dropping. Click Drop Classes to continue.

| × Exit                               | Dro                                              | 7                   | - :                                     |                             |            |       |          |  |
|--------------------------------------|--------------------------------------------------|---------------------|-----------------------------------------|-----------------------------|------------|-------|----------|--|
| <b>Fall 2021</b><br>Undergraduate    |                                                  |                     |                                         |                             |            | <     | Previous |  |
| 1 Select Classes to Drop<br>Complete | Step 2 of 2: Review Classes to Drop Drop Classes |                     |                                         |                             |            |       |          |  |
| 2 Review Classes to Drop<br>Visited  | Class                                            | Description         | Days and Times                          | Room                        | Instructor | Units | Status   |  |
|                                      | Discussion - 13560                               | EGCE 201<br>Statics | Monday<br>Wednesday<br>1:00PM to 2:15PM | WEB Hybrid<br>Instruction   | A. Tano    | 3.00  | Enrolled |  |
|                                      |                                                  |                     | Monday<br>Wednesday<br>1:00PM to 2:15PM | EC 067 -<br>Lecture<br>Room | A. Tano    |       |          |  |
|                                      |                                                  |                     |                                         |                             |            |       |          |  |

### 7. Click Yes to confirm you want to drop the class(es).

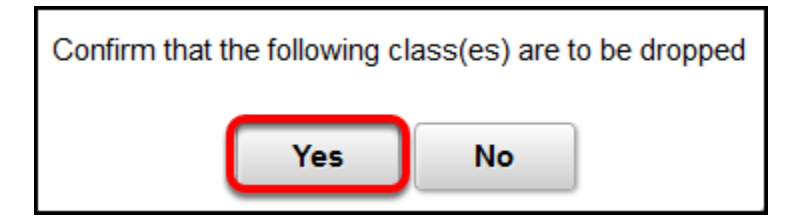

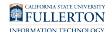

#### 8. You'll see a confirmation for each class you dropped. You're done!

| Student Homepage                                   | Confirmation                 | ۲ | : | ۲ |  |  |  |  |  |
|----------------------------------------------------|------------------------------|---|---|---|--|--|--|--|--|
| The process is complete please see results below × |                              |   |   |   |  |  |  |  |  |
| View My Classes                                    | ✓ EGCE 201 - Statics         |   |   |   |  |  |  |  |  |
| Enrollment Appointments                            | This class has been dropped. |   |   |   |  |  |  |  |  |
| TITAN Scheduler                                    |                              |   |   |   |  |  |  |  |  |
| Shopping Cart                                      |                              |   |   |   |  |  |  |  |  |
| Q Class Search and Enroll                          |                              |   |   |   |  |  |  |  |  |
| Drop Classes                                       |                              |   |   |   |  |  |  |  |  |

### **Need More Help?**

**Registration and Records - Withdrawal FAQ website** 

#### Questions about registration/registering for classes?

How to Register webpage

Contact the Registration & Records Office at arsc@fullerton.edu or 657-278-7601. Or visit the Registration & Records Office in LH-114.

## Technical issues in accessing Student Homepage or your campus portal account?

Contact the Student IT Help Desk at <u>StudentITHelpDesk@fullerton.edu</u> or 657-278-8888.